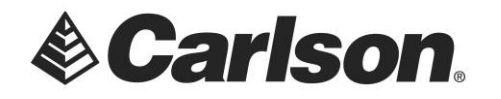

If your workstation is having difficulty accessing network licenses from your network server, you may "point the program" to the license manager by setting an environment variable, on the workstation.

1. Left Click on the Windows icon, found on the bottom, left-hand corner of your computer screen. ፼

Then, Click on the Settings icon.

2. Select System from the Windows Settings menu.

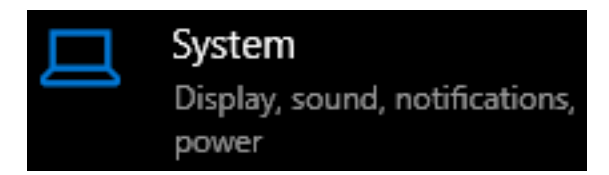

3. Select About from the Settings menu, on the left-hand side of the screen.

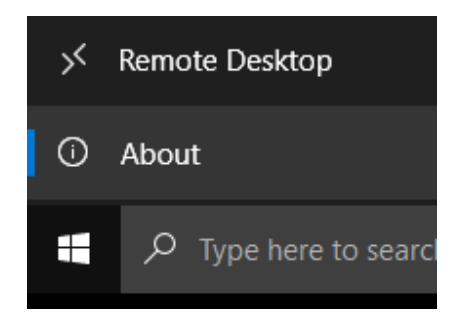

4. Click on System info, under Related settings, on the top-right corner of the computer screen.

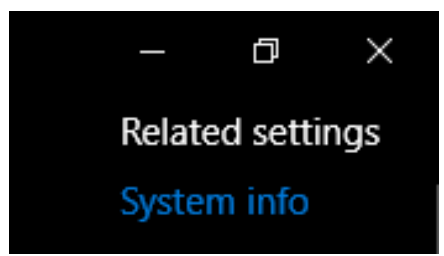

This document contains confidential and proprietary information that remains the property of Carlson Software Inc.

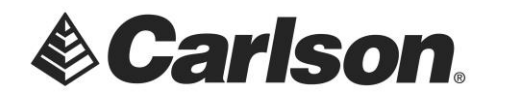

5. Click on Advanced system settings, on the top left-hand side of the screen.

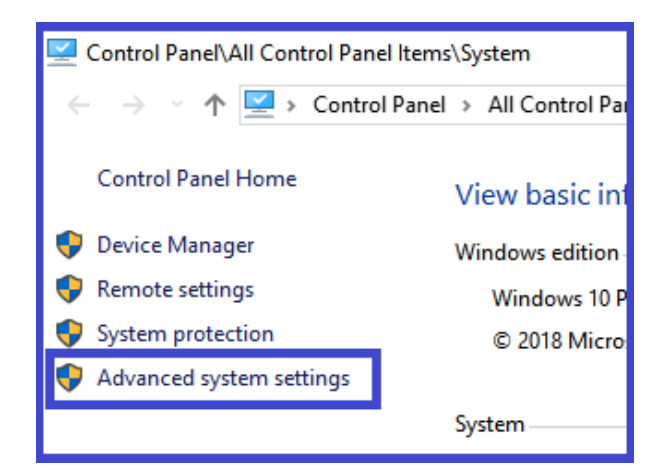

6. Click on the Environment Variables button, on the bottom, right-hand corner of the Advanced tab, in System Properties.

| System Properties                                                                                                    |                   | lu.               | ₽             | × |  |  |
|----------------------------------------------------------------------------------------------------|-------------------|-------------------|---------------|---|--|--|
| Computer Name Hardwa                                                                                                    | re Advanced       | System Protection | Remote        |   |  |  |
| You must be logged on as an Administrator to make most of these changes.<br>Performance<br>Visual effects, processor scheduling, memory usage, and virtual memory |                   |                   |               |   |  |  |
| User Profiles<br>Desktop settings relate                                                                                                    | d to your sign-in |                   | Settings      |   |  |  |
| Startup and Recovery                                                                                                    |                   |                   |               |   |  |  |
| System startup, system failure, and debugging information                                                                                                    |                   |                   |               |   |  |  |
|                                                                                                    |                   |                   | Settings      |   |  |  |
| Environment Variables                                                                                                    |                   |                   |               |   |  |  |
|                                                                                                    | ОК                | Cancel            | <u>A</u> pply | , |  |  |

This document contains confidential and proprietary information that remains the property of Carlson Software Inc.

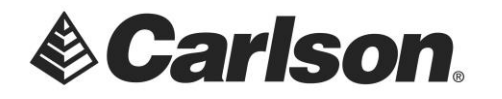

- 7. The Environment Variables screen is divided into 2 sections; with User Variables at the top and System Variables at the bottom.
- 8. Click on the New button, under System Variables.

| Variable                                                                                                    | Value                                                                                                    |   |  |  |  |
|----------------------------------------------------------------------------------------------------|----------------------------------------------------------------------------------------------------|---|--|--|--|
| OneDrive                                                                                                    | C:\Users\Hammer PC\OneDrive                                                                                                    |   |  |  |  |
| Path                                                                                                    | C:\Users\Hammer PC\AppData\Local\Microsoft\WindowsApps;                                                                                                    |   |  |  |  |
| TEMP                                                                                                    | C:\Users\Hammer PC\AppData\Local\Temp                                                                                                    |   |  |  |  |
| ТМР                                                                                                    | C:\Users\Hammer PC\AppData\Local\Temp                                                                                                    |   |  |  |  |
|                                                                                                    |                                                                                                    | _ |  |  |  |
|                                                                                                    | <u>N</u> ew <u>E</u> dit <u>D</u> elete                                                                                                    | 2 |  |  |  |
| stem variables                                                                                                    | New Edit Delete                                                                                                    | 2 |  |  |  |
| stem variables<br>Variable                                                                                                    | New Edit Delete                                                                                                    | 2 |  |  |  |
| vstem variables<br>Variable<br>AGSDESKTOPJAVA<br>az Lon                                                                          | New Edit Delete   Value C:\Program Files (x86)\ArcGIS\Desktop10.5\ Destination_file                                                                                                    | e |  |  |  |
| rstem variables<br>Variable<br>AGSDESKTOPJAVA<br>asl.log<br>CM2013DIR                                                            | New Edit Delete   Value C:\Program Files (x86)\ArcGIS\Desktop10.5\ Destination=file C:\Program Files (x86)\Common Files) Autodesk Shared Materials\                                                                                                    | 2 |  |  |  |
| rstem variables<br>Variable<br>AGSDESKTOPJAVA<br>asl.log<br>CM2013DIR<br>ComSpec                                                 | New Edit Delete   Value C:\Program Files (x86)\ArcGIS\Desktop10.5\ Destination=file C:\Program Files (x86)\Common Files\Autodesk Shared\Materials\ C:\Program Files (x86)\Common Files\Autodesk Shared\Materials\ C:\Program Files\Autodesk Shared\Materials\ C:\Program Files\Autodesk Shared\Materials\ C:\Program Files\Autodesk Shared\Materials\ C:\Program Files\Autodesk Shared\Materials\ C:\Program Files\Autodesk Shared\Materials\ C:\Program Files\Autodesk Shared\Materials\ C:\Program Files\Autodesk Shared\Materials\ C:\Program Files\Autodesk S | e |  |  |  |
| vstem variables<br>Variable<br>AGSDESKTOPJAVA<br>asl.log<br>CM2013DIR<br>ComSpec<br>DriverData                                   | New Edit Delete   Value C:\Program Files (x86)\ArcGlS\Desktop10.5\ Destination=file   C:\Program Files (x86)\Common Files\Autodesk Shared\Materials\ C:\WiNDOWS\system32\crimero.exe C:\WINDows\System32\Drivero.exe                                                                                                    | e |  |  |  |
| rstem variables<br>Variable<br>AGSDESKTOPJAVA<br>asl.log<br>CM2013DIR<br>ComSpec<br>DriverData<br>LBDIR                          | New Edit Delete   Value C:\Program Files (x86)\ArcGlS\Desktop10.5\   Destination=file C:\Program Files (x86)\Common Files\Autodesk Shared\Materials\   C:\WINDOWS\system32\Crimd.exe C:\Windows\System32\crimd.exe   C:\Windows\System32\crimd.exe C:\Windows Files (x86)\Common Files\Autodesk Shared\Materials\                                                                                                    | 2 |  |  |  |
| vstem variables<br>Variable<br>AGSDESKTOPJAVA<br>asl.log<br>CM2013DIR<br>ComSpec<br>DriverData<br>ILBDIR<br>NUMBER OF PROCESSORS | New Edit Delete   Value C:\Program Files (x86)\ArcGIS\Desktop10.5\   Destination=file C:\Program Files (x86)\Common Files\Autodesk Shared\Materials\   C:\WINDOWS\system32\crimters\DriverData C:\Program Files (x86)\Common Files\Autodesk Shared\Materials\   4 4 4                                                                                                    | e |  |  |  |

- The Variable Name will be: LSFORCEHOST
- The Variable Value will be the Name, or IP address, of the server. *The image below* shows an example of an IP address.

| New System Variable      |                               | × |
|--------------------------|-------------------------------|---|
| Variable <u>n</u> ame:   | LSFORCEHOST                   |   |
| Variable <u>v</u> alue:  | 192.168.55.23                 |   |
| Browse <u>D</u> irectory | Browse <u>F</u> ile OK Cancel |   |

9. Click OK to save the new variable.

This document contains confidential and proprietary information that remains the property of Carlson Software Inc.